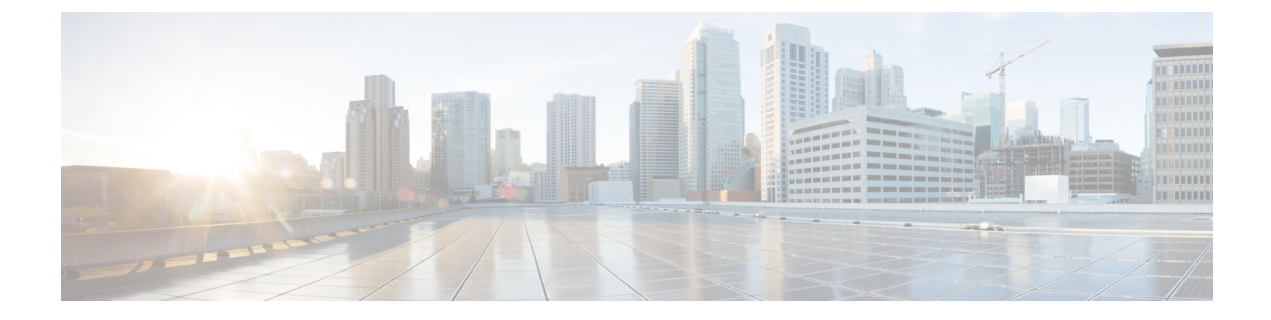

# **Deploy the Remediation Module**

- Download and Install the Cisco Firepower Management Center Remediation Module for ACI, on page 1
- The Remediation and Quarantine Process, on page 2
- Verify the Remediation in the FMC, on page 9
- Verify the Quarantine in APIC, on page 9
- Manually Quarantine an IP Address, on page 11

# Download and Install the Cisco Firepower Management Center Remediation Module for ACI

#### Before you begin

Make sure you're using compatible versions as shown in the following table.

 Table 1: Compatibility with the remediation module, FMC and APIC

| Remediation module version compatible with | FMC<br>version | APIC<br>version |
|--------------------------------------------|----------------|-----------------|
| 2.0.1                                      | 6.7 and later  | 5.1(1h)         |

- **Step 1** Download the Cisco Firepower Management Center Remediation Module for ACI (link to download) to a machine on which you'll connect to the FMC.
- **Step 2** If you haven't done so already, log in to the FMC.
- Step 3 Click Policies > Actions > Modules.
- **Step 4** In the Install a New Module section, click **Browse**.
- **Step 5** Follow the prompts to upload the remediation module.
- Step 6 Click Install.
- **Step 7** When successfully installed, the Cisco Firepower Management Center Remediation Module for ACI is displayed in the list of installed remediation modules:

## **The Remediation and Quarantine Process**

The following topics discuss the process of creating a remediation and quarantining an endpoint.

#### **Related Topics**

Create a Remediation Module Instance and Type, on page 4 Configure an Access Control Rule for the Remediation, on page 6 Configure a Correlation Rule for the Remediation, on page 7 Associate the Correlation Rule with the Remediation Module Instance, on page 8 Optionally Create a Management Contract and Contract EPG, on page 2

### **Optionally Create a Management Contract and Contract EPG**

You can optionally predefine an APIC traffic filtering contract in the common tenant and a management EPG in the mgmt tenant to initiate a connection to the quarantined uSeg EPG. To use this optional configuration, you *must* define a management EPG in APIC in its **mgmt** tenant, and you *must* define a contract in the **common** tenant.

For more information, see the Cisco APIC Basic Configuration Guide.

If you do not wish to create contracts, skip this section and continue with Create a Remediation Module Instance and Type, on page 4.

- **Step 1** Log in to APIC.
- Step 2 Click Tenants.
- Step 3 Double-click mgmt.
- **Step 4** Expand **Application Profiles** > **mgmt Profile** > **Application EPGs**.
- Step 5 Click mgmtEPG.
- **Step 6** In the right pane, click **Policy** > **General**.

The following figure shows an example.

| cisco      | APIC (aci154)                 |                                         |                             |                               |                   |         |        |             | а        | dmin 🔍      | D C    | 0        |      |
|------------|-------------------------------|-----------------------------------------|-----------------------------|-------------------------------|-------------------|---------|--------|-------------|----------|-------------|--------|----------|------|
| System     | Tenants Fabric                | Virtual Networking                      | Admin Operation             | s Apps Integrations           |                   |         |        |             |          |             |        |          |      |
| ALL TENANT | rS   Add Tenant   Tenar       | nt Search: name or descr                | common                      | mgmt   TenantED   tenantfay   | az2   Linlin_FMC_ | test    |        |             |          |             |        |          |      |
| mgmt       |                               | നിപത                                    | EPG - mamtEPG               |                               |                   |         |        |             |          |             |        | -        |      |
| ✓ III mamt |                               |                                         | V EFG - Ingintero           |                               |                   |         |        |             |          |             |        | U        | 0    |
| V 🖿 Appl   | lication Profiles             |                                         |                             |                               |                   | Summary | Policy | Operational | Stats    | Health      | Faults | Histo    | ry   |
| ~ 🛞 n      | ngmtProfile                   |                                         |                             |                               |                   |         |        | Topology    | General  | Subject Lab | els    | EPG Labe | +ls  |
| ~ 🖬        | Application EPGs              |                                         |                             |                               |                   |         |        |             |          |             |        |          |      |
| ~          | - 🐕 mgmtEPG                   |                                         | 0 0 0                       |                               |                   |         |        |             |          |             | Ó      | ÷ :      | **   |
|            | Domains (VMs and Bail         | re-Metals)                              | Properties                  |                               |                   |         |        |             |          |             |        |          | 1.01 |
|            | > 🚞 EPG Members               |                                         | Name:                       | mgmtEPG                       |                   |         |        |             |          |             |        |          |      |
|            | > 🚞 Static Ports              |                                         | Description:                |                               |                   |         |        |             |          |             |        |          |      |
|            | 🚞 Static Leafs                |                                         | Description.                |                               |                   |         |        |             |          |             |        |          |      |
|            | > 🚞 Fibre Channel (Paths)     |                                         |                             | •                             |                   |         |        |             |          |             |        |          |      |
|            | Contracts                     |                                         | Annotations:                | Click to add a new annotation |                   |         |        |             |          |             |        |          |      |
|            | Static Endpoint               |                                         | Giobal Allas:               |                               |                   |         |        |             |          |             |        |          |      |
|            | > 🚞 Subnets                   |                                         | useg EPG:<br>ncTan(sclass): | 16388                         |                   |         |        |             |          |             |        |          |      |
|            | 🚞 L4-L7 Virtual IPs           |                                         | Contract Exception Tag:     | 10000                         |                   |         |        |             |          |             |        |          |      |
|            | E L4-L7 IP Address Poo        | l i i i i i i i i i i i i i i i i i i i | QoS class:                  | Level3 (Default)              |                   |         |        |             |          |             |        |          |      |
| > 🖬        | uSeg EPGs                     |                                         | Custom QoS:                 | select a value                |                   |         |        |             |          |             |        |          |      |
| > 🖬        | Endpoint Security Groups      |                                         | Data-Plane Policer:         | select a value                |                   |         |        |             |          |             |        |          |      |
| > 🥅 Netv   | working                       |                                         | lates FDC to stations       | Televeral University          |                   |         |        |             |          |             |        |          |      |
| > 🚞 Cont   |                               |                                         | intra EPG Isolation:        | Enlorced Orientorced          |                   |         |        |             |          |             |        |          |      |
| > 🧮 Polic  |                               |                                         | Preferred Group Member:     | Exclude Include               |                   |         |        |             |          |             |        |          |      |
| > 🚞 Serv   |                               |                                         | Flood in Encapsulation:     | Disabled Enabled              |                   |         |        |             |          |             |        |          |      |
| 🚞 Secu     |                               |                                         | Configuration Status:       | applied                       |                   |         |        |             |          |             |        |          |      |
| > 🧮 Node   | le Management EPGs            |                                         | Configuration Issues:       |                               |                   |         |        |             |          |             |        |          |      |
| > 🚞 Exte   | rnal Management Network Insta | ance Profiles                           | I shal Match Critaria       | AtlaactOoo                    |                   |         |        |             |          |             |        |          |      |
| > 🖿 Nod    | le Management Addresses       |                                         |                             |                               |                   |         |        |             |          |             |        |          |      |
| > 🚞 Man    | aged Node Connectivity Group: | s                                       |                             |                               |                   |         |        | (           | Show Usa | ge Re       |        |          |      |
| > 🚞 IP Ar  | ddress Pools                  |                                         |                             |                               |                   |         |        |             |          |             |        |          |      |

- Step 7 Click ALL TENANTS.
- Step 8 Double-click common.
- **Step 9** Expand **Contracts** > **Standard**.
- Step 10 Click useg\_filter\_contract.
- **Step 11** In the right pane, click the **Policy** tab.

The following figure shows an example.

| cisco APIC (aci154)                                                                                                    |                                                                                                    | admin 🗨 \cdots 👯 🍪 📼                                          |
|----------------------------------------------------------------------------------------------------|----------------------------------------------------------------------------------------------------|---------------------------------------------------------------|
| System Tenants Fabric Virtua                                                                                                    | al Networking Admin Operations Apps Integrations                                                                                                    |                                                               |
| ALL TENANTS   Add Tenant   Tenant Search                                                                                                    | h: name or descr   common   mgmt   TenantED   Linlin_FMC_test   TenantTest                                                                                                    |                                                               |
| common ()                                                                                                    | Contract - useg filter contract                                                                                                    | 0.0                                                           |
| Common     Section Profiles                                                                                                    | Summary Top                                                                                                    | pology Policy Peer Entities Contract Exception Faults History |
| > 🛅 Networking                                                                                                    | 8 🛛 🖉 🖉 🖉 🖉                                                                                                    | 0 ± ***                                                       |
| <ul> <li>Contracts</li> <li>Contracts</li> <li>Contract</li></ul> | Properties Name: using_filter_contract Alas: Global Alas: Global Alas: Global Alas: Global QoS Class: Unspecified Target DSCP: Unspecified Description: Description: Descripti |                                                               |
| Out-OI-Band Contracts     Delicies                                                                                                    | Annotations:   Cick to add a new annotation  Subjects:                                                                                                    |                                                               |
| > E Services                                                                                                    | Name Alias Filters                                                                                                    | Description                                                   |
| > 🔤 IP Address Pools<br>> 🕑 Quick Start                                                                                                    | useg_filter_contract common                                                                                                    | A2245                                                         |

Step 12Under the common tenant, expand the name of your filter; for example, Filters > SSH2.The following figure shows an example

| cisco APIC (aci154)                                 |                      |                               |                        |                |                         | admin 🗨 🗔 🚺             | 0           |
|-----------------------------------------------------|----------------------|-------------------------------|------------------------|----------------|-------------------------|-------------------------|-------------|
| System Tenants Fabric Virtual Networki              | ing Admin Operations | Apps Integration              | s                      |                |                         |                         |             |
| ALL TENANTS   Add Tenant   Tenant Search: name or d | lescr   common   mgr | nt   TenantED   Linlin_       | _FMC_test   TenantTest |                |                         |                         |             |
| common ①③③                                          | Filter - SSH2        |                               |                        |                |                         |                         | 0.0         |
| ✓ III common                                        |                      |                               |                        |                |                         |                         | 00          |
| > E Application Profiles                            |                      |                               |                        |                |                         | Policy Faults           | History     |
| > 🚞 Networking                                      | 0000                 |                               |                        |                |                         | Ó                       | <u>+</u> %- |
| Contracts                                           | Properties           |                               |                        |                |                         |                         |             |
| V 🚞 Standard                                        | Name: SSH2           |                               |                        |                |                         |                         |             |
| > 📮 allowAll                                        | Alias:               |                               |                        |                |                         |                         |             |
| > 💬 default                                         | Description: optic   |                               |                        |                |                         |                         |             |
| v v useg_filter_contract                            |                      |                               |                        |                |                         |                         |             |
| useg_filter_contract                                | Annotations: 🕀 🤇     | Slick to add a new annotation |                        |                |                         |                         |             |
| > 🧮 Taboos                                          | Global Alias:        |                               |                        |                |                         |                         |             |
| > 🚞 Imported                                        | Entries:             |                               |                        |                |                         |                         | 11 +        |
| V 🔚 Filters                                         | Nam                  | ie Alias EtherType AF         | RP Flag IP Protocol    | Match Stateful | Source Port / Range     | Destination Port / Rang | e TCP       |
| > Y arp                                             | 4                    |                               |                        | Fragme         | From To                 | From To                 |             |
| > default                                           | S                    | IP                            | tcp                    | False False    | unspecified unspecified | ssh ssh                 |             |
| > est                                               |                      |                               |                        |                |                         |                         |             |
| > Y icmp                                            |                      |                               |                        |                |                         |                         |             |
| V SSH2                                              |                      |                               |                        |                |                         |                         |             |
|                                                     |                      |                               |                        |                |                         |                         |             |
| Out-on-Band Contracts                               |                      |                               |                        |                |                         |                         |             |
|                                                     |                      |                               |                        |                |                         |                         |             |
| Security                                            | _                    |                               |                        |                |                         |                         |             |
| > E IP Address Pools                                |                      |                               |                        |                |                         |                         |             |
|                                                     |                      |                               |                        |                |                         |                         |             |
| C. domana                                           |                      |                               |                        |                |                         |                         |             |

#### What to do next

See Create a Remediation Module Instance and Type, on page 4.

## **Create a Remediation Module Instance and Type**

For the Firepower Management Center to be able to detect and quarantine threats, you must configure on the Firepower Management Center a remediation module instance and type. For more information about remediations, see the Firepower Management Center Administration Guide.

- **Step 1** If you haven't done so already, log in to the FMC.
- Step 2 Click Policies > Actions > Instances.
- Step 3 From the Select a module type list, click APIC/FirePOWER Remediation Module (2.0.1).
- Step 4 Click Add.
  - The Edit Instance page is displayed as follows.

| Edit Instance                                             |                                                 |
|-----------------------------------------------------------|-------------------------------------------------|
| Instance Name                                             |                                                 |
| Module                                                    | APIC/Secure Firewall Remediation Module(v2.0.2) |
| Description                                               |                                                 |
| APIC server username*                                     |                                                 |
| APIC server password*<br>Retype to confirm                |                                                 |
| APIC cluster instance 1 IP*                               |                                                 |
| APIC cluster instance 2 IP                                |                                                 |
| APIC cluster instance 3 IP                                |                                                 |
| APIC cluster instance 4 IP                                |                                                 |
| APIC cluster instance 5 IP                                |                                                 |
| IP addresses NOT to<br>quarantine<br>(a list of strings ) |                                                 |
| Management Contract Name                                  |                                                 |
| Management EPG Name                                       |                                                 |
|                                                           | Cancel Create                                   |

### Step 5

### Enter the following information:

| Item                       | Description                                                                    |
|----------------------------|--------------------------------------------------------------------------------|
| Instance name              | Enter a name to identify this instance. (Spaces are not allowed in the name.)  |
| Description                | (Optional.) Enter a description.                                               |
| APIC server username       | Enter the user name of an APIC user with admin privileges.                     |
| APIC server password       | Enter and re-enter the user's password                                         |
| APIC cluster instance 1 IP | Enter the IP address of the APIC server or of the first server in the cluster. |

| ltem                           | Description                                                                                                    |
|--------------------------------|----------------------------------------------------------------------------------------------------|
| APIC cluster instance x IP     | (Optional.) If your APIC cluster has more than one server, enter additional IP addresses in the provided fields.                                          |
| IP addresses NOT to quarantine | (Optional.) Enter a list of IP addresses to always exclude from the quarantine.<br>Separate IP addresses with Enter.                                      |
| Management Contract Name       | (Optional.) Enter the name of the management contract you created in APIC.<br>For more information, see the <i>Cisco APIC Basic Configuration Guide</i> . |
| Management EPG Name            | (Optional.) Enter the name of the EPG with which the management contract is associated.                                                                   |

Step 6

In the Configured Remediation section at the bottom of the page, click one of the following then click Add:

- Quarantine the destination End Point on APIC
- Quarantine the source End Point on APIC
- **Step 7** On the Edit Remediation page, enter the following information:
  - Remediation Name: Enter a name to identify the remediation instance.
  - (Optional.) Description: Enter a description of the remediation instance.
- Step 8 Click Create.
- Step 9 Click Done.
- **Step 10** On the Edit Instance page, optionally configure another remediation.

#### What to do next

See Configure an Access Control Rule for the Remediation, on page 6.

### **Configure an Access Control Rule for the Remediation**

This example shows how to create an access control rule that blocks the SSH protocol. After creating this rule, any endpoint that attempts to SSH to another endpoint in an monitored EPG, the offending node or nodes are quarantined.

- **Step 1** If you haven't done so already, log in to the FMC.
- Step 2 Click Policies > Access Control .
- **Step 3** Create a new access control policy or click **Add Rule** to add a rule to an existing policy.

Enter the following information.

L

| Add Rule                                                                     |                                  |                                                       | 0                              |
|------------------------------------------------------------------------------|----------------------------------|-------------------------------------------------------|--------------------------------|
| Name<br>Block SSH                                                            | Enabled                          | Insert<br>into Mandatory                              |                                |
| Action Block Zones Networks VLAN Tag                                         | 🍽 🖡 ନ୍ଥ 🖻 🖥<br>s 🔺 Users Applica | Time Range None + tions Ports URLs Dynamic Attributes | Inspection Logging Comments    |
| Available Ports C                                                            | +                                | Selected Source Ports (0)                             | Selected Destination Ports (1) |
| Q. Search by name or value RIP SIP SMTP SMTPS SNMP SSH SYSLOG TCP_high_ports | Add to So<br>Add to De           | any<br>stination Protocol TCP (6) + Port Enter a Add  | SSH                            |

Cancel Add

| ltem                    | Description                                                                                  |
|-------------------------|----------------------------------------------------------------------------------------------|
| Name field              | Enter a name to identify this rule. <i>Write down</i> the name because you'll need it later. |
| Action list             | Click Block.                                                                                 |
| Ports tab page          | From the <b>Available Ports</b> list, scroll to SSH and click <b>Add to Destination</b> .    |
| <b>Logging</b> tab page | Select the Log at Beginning of Connection check box.                                         |

For more information about access control rules, see the Firepower Management Center Device Configuration Guide.

#### Step 4 Click Add.

**Step 5** At the top of the page, click **Save**.

#### What to do next

See Configure a Correlation Rule for the Remediation, on page 7.

## **Configure a Correlation Rule for the Remediation**

A correlation rule provides conditions in which the system responds to threats. The following task discusses how to set up a correlation rule that is triggered at any point in the connection when your access control rule conditions are met. In particular, the sample access control policy and rule are triggered when SSH traffic is passed between a source and destination endpoint.

For more information about correlation policies and rules, see the Firepower Management Center Administration Guide.

- **Step 1** If you haven't done so already, log in to the FMC.
- Step 2 Click Policies > Correlation.
- Step 3 Click the Rule Management tab.
- Step 4 Click Create Rule.
- **Step 5** Enter a name to identify the rule and an optional description.
- **Step 6** In the Select the type of event for this rule section, click a connection event occurs and at any point of the connection.
- **Step 7** Set up the rest of the rule as shown in the following figure.

| Policy Management     | Rule Management Allow List Traffic Profiles                                                  |
|-----------------------|----------------------------------------------------------------------------------------------|
| Rule Information      | Add Connection Tracker         Add User Qualification         Add Host Profile Qualification |
| Rule                  | Name MyCorrelationRule                                                                       |
| Rule Descr            | ption                                                                                        |
| Rule                  | Sroup Ungrouped •                                                                            |
| Select the type of ev | ent for this rule                                                                            |
| If a connection eve   | t occurs • at any point of the connection • and it meets the following conditions:           |
| Add co                | dition Add complex condition                                                                 |
|                       | cess Control Policy v SampleAC v                                                             |
|                       | cess Control Rule Name 🔹 🔹 🔹 Block SSH                                                       |

Substitute the name of your access control policy and rule name for those shown in the preceding figure.

**Step 8** Set other options as desired and click **Save**.

#### What to do next

See Associate the Correlation Rule with the Remediation Module Instance, on page 8.

### Associate the Correlation Rule with the Remediation Module Instance

The final step in configuring the FMC for remediation and quarantine is to associate your correlation rule with your remediation policy. After you do this, when the FMC detects a threat, the offending endpoints are quarantined in APIC.

- **Step 1** If you haven't done so already, log in to the FMC.
- Step 2 Click Policies > Correlation.
- **Step 3** Click the **Policy Management** tab.
- Step 4 Click Create Policy.
- **Step 5** Enter a policy name and optional policy description.
- Step 6 Do not change Default Priority.
- Step 7 Click Add Rules.
- **Step 8** Select the check box next to the name of the correlation rule you created earlier.
- Step 9 Click Add.

| Step 10 Click Respon | ses (🔽 ). |
|----------------------|-----------|
|----------------------|-----------|

Step 11From the Unassigned Responses list, double-click the name of your remediation policy to move it to Assigned<br/>Responses.

- Step 12 Click Update.
- **Step 13** At the top of the page, click **Save**.

**Step 14** Move the slider for the remediation policy to **Slider enabled** (**C**).

## Verify the Remediation in the FMC

Because remediations can fail for various reasons, complete the following steps to verify that no error messages are listed for the remediation status on the FMC.

- **Step 1** If you haven't done so already, log in to the FMC.
- **Step 2** Click **Analysis** > **Correlation** > **Status**.
- **Step 3** In the Remediation Status table, find the row for your policy and view the result message. The following figure shows an example

| Firewall Management Center<br>Analysis / Correlation / Status | Overview                                              | Analysis Policies | Devices | Objects I | ntegration | Deploy 🔍 💕 🌣 🔞 admin 🔻                                    |  |
|---------------------------------------------------------------|-------------------------------------------------------|-------------------|---------|-----------|------------|-----------------------------------------------------------|--|
|                                                               | Bookmark This Page   Reporting   View Bookmarks   Sea |                   |         |           |            |                                                           |  |
| No Search Constraints (Edit Search)                           |                                                       |                   |         |           |            | II 2022-01-24 16:19:25 - 2022-01-24 17:19:25<br>Expanding |  |
| Table View of Remediations                                    |                                                       |                   |         |           |            |                                                           |  |
| Jump to                                                       |                                                       |                   |         |           |            |                                                           |  |
| □ ↓ Time ×                                                    | Remediat                                              | ion Name ×        | Poli    | cy X      | Rule ×     | Result Message ×                                          |  |
| · 2022-01-24 17:12:15                                         | quarantin                                             | e_src             | http    | _policy   | cr_1       | Successful completion of remediation                      |  |

- **Step 4** If the remediation was successful, see Verify the Quarantine in APIC, on page 9.
- **Step 5** If an error is displayed, the endpoint might still be quarantined if subsequent remediation events are successful.
- **Step 6** If you see an error, see Verify the Quarantine in APIC, on page 9 to verify whether or not the quarantine was successful. If the quarantine was eventually successful, you can ignore all of its error messages.

#### What to do next

See Verify the Quarantine in APIC, on page 9.

## Verify the Quarantine in APIC

#### Before you begin

Complete the tasks discussed in Verify the Remediation in the FMC, on page 9.

- **Step 1** Log in to APIC.
- **Step 2** Click the **Tenants** tab page.
- Step 3 Click ALL TENANTS.
- **Step 4** Double-click the name of the tenant that is infected.
- **Step 5** Expand the infected application in the left pane.
- Step 6 Click uSeg EPGs
- **Step 7** Click the EPG quarantine for the quarantined endpoint.
- **Step 8** In the right panel, click **Policies** > **General**.
- **Step 9** Verify that one or more uSeg attributes were created on the APIC server. The following figure shows an example.

| CISCO Tenants Fat                              | oric VM L<br>Networking Se | 4-L7 Admin                 | Operations |             | ρ               | i           | Advance<br>Mo<br>welcom<br>admin |
|------------------------------------------------|----------------------------|----------------------------|------------|-------------|-----------------|-------------|----------------------------------|
| ALL TENANTS   Add Tenant   Search: enter name, | descr   common   linlin    | ed   TenantStby   Ten      | hantTFW    |             |                 |             |                                  |
| Tenant ed 🖪 🖸                                  | EDC querentir              | a apail                    |            |             |                 |             |                                  |
| Quick Start                                    | EPG - quarantir            | ie-epg i i                 |            |             |                 |             |                                  |
| 4 🐣 Tenant ed                                  |                            |                            | Policy     | Operational | Stats He        | alth Faul   | lts Histor                       |
| Application Profiles                           |                            |                            |            |             | onoral Culo     | iest Lobele | EDC Label                        |
| 🔺 🚷 app2                                       |                            |                            |            | 6           | eneral Sub      | ect Labels  | EPG Label                        |
| Application EPGs                               | ⊖ <b>±</b>                 | L                          | Λ 🗛 🕕 🚺 🚺  | 00          |                 |             | ACTIONS -                        |
| 4 💼 uSeg EPGs                                  | Proportion                 |                            |            |             |                 |             |                                  |
| EPG quarantine-epg11                           | Fioperties                 | e: querentine-engl1        |            |             |                 |             |                                  |
| L4-L7 Service Parameters                       | Descriptio                 | n: optional                |            |             | _               |             |                                  |
| Networking                                     |                            |                            |            |             |                 |             |                                  |
| L4-L7 Service Parameters                       | Tao                        | IS'                        |            |             |                 |             |                                  |
| Security Policies                              |                            | enter tags separated by co | omma       | Č.,         |                 |             |                                  |
| Iroubleshoot Policies                          | Alia                       | IS:                        |            |             |                 |             |                                  |
|                                                | uSeg EP                    | G: true                    |            |             |                 |             |                                  |
| L4-L7 Services                                 | pcTag(sclass               | s): <b>32772</b>           |            |             |                 |             |                                  |
| Router configurations                          | QoS clas                   | s: Unspecified             | •          |             |                 |             |                                  |
| Function Profiles                              | Custom Qo                  | S: select a value          | -          |             |                 |             |                                  |
|                                                | Intra EPG Isolatio         | n: Enforced Unen           | forced     |             |                 |             |                                  |
|                                                |                            | Entered offen              |            |             |                 |             |                                  |
| Device1                                        | Preferred Group Membe      | er: Exclude Include        | 9          |             |                 |             |                                  |
| Cluster Interface - consumer                   | Configuration Statu        | s: applied                 |            |             |                 |             |                                  |
| Cluster Interface - provider                   | Configuration Issue        | IS:                        |            |             |                 |             |                                  |
| ▶ 📃 umFMC                                      | Label Match Criteri        | a: AtleastOne              | -          |             |                 |             |                                  |
| ▶ 📃 vIPS                                       | Bridge Domai               | n: ed/bd-ext 🗸             | æ          |             |                 |             |                                  |
| Imported Devices                               | Resolved Bridge Domai      | n: ed/bd-ext               |            |             |                 |             |                                  |
| Devices Selection Policies                     | Monitoring Polic           | select a value             | •          |             |                 |             |                                  |
| Deployed Graph Instances                       | uSeg Attribute             | IS:                        |            |             |                 |             | × +•                             |
| Deployed Devices                               |                            | Name                       |            | Value       |                 |             |                                  |
| Inband Management Configuration for L4         |                            | 100 100 100 01             |            |             | 100 100 100     |             |                                  |
| Device Managers                                |                            | 192.168.103.21             |            | IP Addre    | ss: 192.168.103 |             |                                  |
| Chassis                                        |                            |                            |            |             |                 |             |                                  |

The figure shows that a device at IP address 192.168.100.21 has been quarantined.

**Note** For VMware DVS and Bare Metal (in bridged mode), two attributes (filters) are automatically created when an endpoint is quarantined, one attribute for the IP address and one attribute for the MAC address. Therefore, to remove the quarantine, you must delete both attributes.

**Step 10** If no uSeg attributes were created, but you know that the conditions set by a correlation rule were met, the quarantine failed. To manually quarantine the IP address, see Manually Quarantine an IP Address, on page 11.

#### What to do next

See Verify the Remediation in the FMC, on page 9.

## **Manually Quarantine an IP Address**

You can try to manually quarantine an IP address if the quarantine discussed earlier in this chapter failed.

- **Step 1** Find the IP address of the endpoint to quarantine.
  - a) If you haven't done so already, log in to the FMC.
  - b) Click **Analysis** > **Correlation** > **Status**.
  - c) Find the timestamp of entry for the unsuccessful quarantine and make note of the source IP address.
  - d) On the Operations tab page, click EP Tracker, enter the IP address, and press Enter.
  - e) If no information is displayed, the endpoint cannot be quarantined. If more than one IP address is displayed, look for the one in the offending tenant.
- **Step 2** If you can identify the EPG of the endpoint that you want to quarantine, create a uSeg EPG attribute corresponding to this endpoint.
  - a) To find the MAC address of the IP address to quarantine, go to the APIC Object Store Browser at https://apic\_IP\_address/visore.html. Use the IP address of the endpoint to run a query and display the MAC address. The following figure shows an example.

#### APIC Object Store Browser

|              |            |        | Filter               |       |
|--------------|------------|--------|----------------------|-------|
| Class or DN: | fvCEp      |        |                      | )     |
| Property:    | ip         | Op: == | Val1: 192.168.103.21 | Val2: |
| Run Query    |            |        |                      |       |
| D'ala IDI    | £1 at more |        |                      |       |

Display URI of last query

#### Display last response

| 2 |
|---|
|   |
|   |
| ( |
|   |
|   |
|   |
|   |
|   |
|   |
|   |
|   |

- b) Right-click **Domains** (VMs and Bare Metals) under the newly created uSeg EPG, and add a domain association with the same name and domain type as the original EPG.
- c) For Bare Metal, right-click Static Leafs, and click Statically Link With Node.
- d) Log in to APIC.
- e) Click Tenants > ALL TENANTS.
- f) Double-click the tenant that contains the endpoint to be quarantined.
- g) Expand Networking > Bridge Domains.
- h) Make note of the EPG bridge domain.
- i) Expand **Application Profiles** > *profile-name* > **Application EPGs** > *epg-name* and make note of the domain profile name.
- j) Expand Application Profiles and right-click uSeg EPG.
- k) Click Create uSeg EPG.
- 1) Enter a name for the uSeg EPG, in the format uSegEPGendpoint-name. (For example, uSegEPG-EPG1.)
- m) From the Bridge Domain list, click the EPG's bridge domain.
- n) Click Next.
- o) On the Domains page, click Add (+).
- p) From the **Domain Profiles** list, click the domain profile.
- q) Set the **Deployment Immediacy** to **Immediate**.
- r) Set the Resolution Immediacy to Immediate.
- s) Add an IP filter attribute by clicking Add (+) on the lower right and entering the IP address for the name and filter.

t) Click **Update** and then click **Finish**.

If the uSeg EPG is not displayed, refresh your browser page.

- u) Click uSeg Attributes.
- v) Click Add (+)
- w) Add attributes for the quarantined host's IP address and MAC address with an operator of Match Any.

For the IP filter, use the IP address as the name. For MAC filter, use the IP address plus an underscore and the last three octets of the MAC address as a name.

- x) Click Submit.
- **Step 3** Verify that no traffic can go into or out from the quarantined endpoint.

For example, after an IP address is quarantined, pinging it should fail.